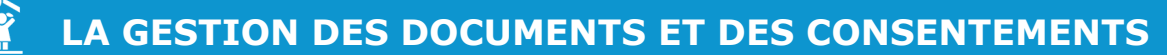

| Comment ajouter un document<br>à l'ensemble du logiciel ou à un groupe ?                                                                                                    |
|----------------------------------------------------------------------------------------------------|
| 1 - Cliquez sur le bouton droite de la page. Administration en haut à                                                                                                    |
| <ul> <li>2 - Dans la partie COLLECTIVITÉ, cliquez sur le bouton</li> <li>Liste des documents.</li> </ul>                                                                                                    |
| COLLECTIVITÉ                                                                                                    |
| <ul> <li>Structures</li> <li>Cursus - groupes</li> <li>Liste des documents</li> <li>Changement de classe</li> <li>Changement de cursus</li> </ul>                                                                                                    |
| <ul> <li>3 - Cliquez ensuite sur le bouton</li> <li>au-dessus du tableau, en haut à gauche.</li> </ul>                                                                                                    |
| Nouveau document                                                                                                    |
| Cholsisr um fichier ) Aucum fichier chols                                                                                                    |
| Nom du document                                                                                                    |
| Description                                                                                                    |
| Début 🗮 🔶                                                                                                    |
| Fin  Ratiacher le document A bud le boodet                                                                                                    |
|                                                                                                    |
| <ul> <li>document (.jpg, .png et .pdf).</li> <li>5 - Indiquez un nom et une description, ainsi que les dates<br/>durant lesquelles le document sera disponible sur le portail<br/>parents.</li> <li>6 - Rattachez ensuite le document soit à tout le logiciel, soit</li> </ul>                                       |
| à des groupes précis.                                                                                                    |
| Rattacher le document       a tout le logicel         Dans le menu déroulant, sélectionnez l'option « à une (des)         structure(s) ou à un (des) groupe(s) » afin de voir la liste         de tous les groupes disponibles puis cochez les éléments         souhaités (classes, niveaux, tranches d'âges, etc.). |
| Rattacher le document     à une(des) structure(s) ou un(des) groupe(s)                                                                                                    |
| -Structure RESTAURATION et<br>PERISCOLAIRE                                                                                                    |
| Année scolare 2018-2019<br>Ecole élémentaire<br>CP/CE1<br>CE1<br>CE1<br>CE1<br>CE1                                                                                                    |
| 7 - Cliquez sur le bouton Valider.                                                                                                    |

## Comment ajouter un document à partir de la fiche famille ?

1 - Cliquez sur le bouton **INDIVIDUS** > **Responsable ou INDIVIDUS** > **Enfants** dans le bandeau de gauche.

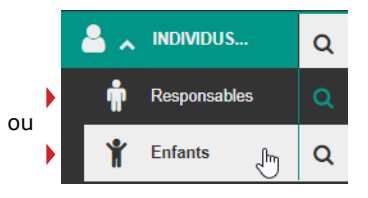

2 - Dans la liste qui s'affiche, cliquez sur le nom du responsable ou de l'enfant pour accéder à sa fiche.

|   |        | Prenom 0 | Messages non lus |   | Pacturer |
|---|--------|----------|------------------|---|----------|
| ф | ABBE   | Sébasten | ٥                | * | ۵        |
| ф | ALAIN  | Paul     | 1                | * | 3        |
| 4 | ALAIN  | Lucie    | •                | * |          |
| 4 | AUBERT | Nicolas  | •                | * | C        |
|   |        |          |                  |   |          |

Pour accéder rapidement à une fiche, vous pouvez utiliser la petite loupe située à côté de Individus ou Enfants.

| 3 - | Cliquez | ensuite sur | la | rubrique | Þ | Documents. |
|-----|---------|-------------|----|----------|---|------------|
|-----|---------|-------------|----|----------|---|------------|

| lation fiscale        |                                    |                                                          |                                                                          |                                                                                                    |                                                                                                    |                                                                                                    |                                                                                                    |
|-----------------------|------------------------------------|----------------------------------------------------------|--------------------------------------------------------------------------|----------------------------------------------------------------------------------------------------|----------------------------------------------------------------------------------------------------|----------------------------------------------------------------------------------------------------|----------------------------------------------------------------------------------------------------|
|                       |                                    |                                                          |                                                                          |                                                                                                    |                                                                                                    |                                                                                                    |                                                                                                    |
| Description           | Déposé par                         | Rattaché à                                               | Début                                                                    | Fin                                                                                                    | Date de modification                                                                                                    | Télécharger                                                                                                    | Supprimer                                                                                                    |
| Restaurant scolaire   | SUPPORT Utilisateur (Collectivité) | Tout le logiciel                                         | 50/01/2020                                                               | \$1/03/2022                                                                                                    | 11/03/2021                                                                                                    | Δ                                                                                                    | 8                                                                                                    |
|                       | SUPPORT Utilisateur (Collectivité) | Tout le logiciel                                         | 03/02/2020                                                               | 31/12/2030                                                                                                    | 05/02/2020                                                                                                    | ۵.                                                                                                    | 8                                                                                                    |
|                       | SUPPORT Utilisateur (Collectivité) | Tout le logiciel                                         | 05/02/2020                                                               | 31/12/2030                                                                                                    | 05/02/2020                                                                                                    | *                                                                                                    | 8                                                                                                    |
| Restauration scolaire | SUPPORT Utilisateur (Collectivité) | Tout le logiciel                                         | 13/02/2020                                                               | 31/08/2020                                                                                                    | 13/02/2020                                                                                                    | *                                                                                                    | 8                                                                                                    |
|                       | Restauration scolaire              | Restauration scolaire SUPPORT Utilisateur (Collectivité) | Restauration scolaire SUPPORT Utilisateur (Colectivité) Tout le logiciel | Restauration scolaire SUPPORT Utilisateur (Collectivité) Teur le legiciel 06/02/02/0<br>Restauration scolaire SUPPORT Utilisateur (Collectivité) Teur le legiciel 13/02/02/0 | SUPPORT Unisateur (Colectivité)         Teur le logiciel         Ostazizazi         31/12/200           Restauration sociaire         SUPPORT Utilisateur (Colectivité)         Tout le logiciel         15/02/202         31/08/2020 | Restauration scolaire         SUPPORT Utilisateur (Colectivite)         Tour le legicité         01/02/2020         01/02/2020         01/02/2020           Restauration scolaire         SUPPORT Utilisateur (Colectivité)         Tour le legicité         15/02/2020         13/02/2020         13/02/2020 | Restauration scolaire SUPPORT Utilisateur (Coleccivité) Teur le legicie 13/12/2000 05/02/2020 13/02/2020 13/02/2020 13/02/2020 13/02/2020 |

4 - Pour ajouter un document, cliquez sur le bouton • AJOUTER UN DOCUMENT

|                 | Nouveau document associé au responsable Corine AUDAR |  |
|-----------------|------------------------------------------------------|--|
|                 | Choisir un fichier Aucun fichier choisi              |  |
| Nom du document |                                                      |  |
|                 |                                                      |  |
| Description     | •                                                    |  |
|                 |                                                      |  |
| Début           | •                                                    |  |
| Fin             | =                                                    |  |
|                 | Valider Annuler                                      |  |

5 - Vous avez la possibilité d'importer un document de votre ordinateur vers le logiciel.

Cliquez sur le bouton Choisir un fichier et sélectionnez votre document.

6 - Indiquez un nom et une description, ainsi que les dates durant lesquelles le document sera disponible sur le portail parents.

7 - Cliquez sur le bouton Valider.

Le document a été ajouté uniquement sur le responsable ou l'enfant choisi.

Vous pouvez savoir si la famille a consulté le document

|     | Nom                 |
|-----|---------------------|
| ~   | Règlement intérieur |
| ۹   | Règlement Intérieur |
| -VE | Document non lu     |

Pour télécharger le document, cliquez sur l'icône 📩 au bout de la ligne du document à télécharger. Pour le supprimer, cliquez sur l'icône 🔟 .

| Télécharger | Supprimer |
|-------------|-----------|
| *           | ŵ         |
| *           | Ē         |

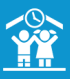

| Comment accéder<br>à l'ensemble des documents ?                                                                                                    | 5 - Au niveau du champ « avec un document », indiquez<br>« oui ». Sélectionnez ensuite votre document et Valider.                                                                                                    |
|----------------------------------------------------------------------------------------------------|----------------------------------------------------------------------------------------------------|
| 1 - Cliquez sur le bouton de la page. Administration en haut à                                                                                                    |                                                                                                    |
| <ul> <li>2 - Dans la partie COLLECTIVITÉ, cliquez sur le bouton</li> <li>Liste des documents.</li> </ul>                                                                                                 | Rechercher:           Nom         Ib         Description           Brochure         2002 (vol)         Im           Outle utilisatiour portail parents préparenter parier         (vor)                                                                                                    |
| COLLECTIVITE  Structures Cursus - groupes Liste des documents Changement de classe Changement de cursus                                                                                                  | 6 - Vous pouvez aussi ajouter un consentement sans<br>document. Dans ce cas là au niveau du champ « avec un<br>document », indiquez « non » et Valider.                                                                                                    |
| Vous retrouvez ici l'ensemble des documents ajoutés dans le logiciel, les documents généraux et individuels.                                                                                             | Sur le Portail Parents, au niveau de l'onglet<br>« Réservations », les familles devront :                                                                                                    |
| Utilisez les champs « filtre » en bas du tableau pour<br>affiner votre recherche en fonction du nom du document, de<br>la description du document, du nom du responsable ou de<br>l'enfant et des dates. | - Télécharger le document puis cocher la case devant le libellé<br>du consentement souhaité et enfin cliquer sur le bouton<br>VALIDER MES CONSENTEMENTS                                                                                                    |
| <ul> <li>Piter sur Nom</li> <li>Piter sur Description</li> <li>Piter sur Rattaché à Piter sur Détad</li> <li>Pour télécharger le document, cliquez sur l'icône 🚣 au</li> </ul>                           | VALIDER MES CONSENTEMENTS .                                                                                                    |
| bout de la ligne du document à télécharger.<br>Pour le supprimer, cliquez sur l'icône 🛅 .                                                                                                    | Je valide le consentement     Jai le «fjacopte les conditions inscrites dans le document     TELEGNAGER LE     DOCUMENT                                                                                                    |
| 4 - Pour supprimer un ensemble de documents, après avoir<br>éventuellement filtré sous le tableau, cliquez sur le bouton                                                                                 |                                                                                                    |
|                                                                                                    | Comment visualiser la liste<br>des consentements ?                                                                                                    |
| Comment ajouter un consentement ?                                                                                                    | Si vous avez appliqué un consentement, vous pouvez visualiser<br>le nombre de personnes y avant consenti                                                                                                    |
| 1 - Cliquez sur le bouton droite de la page. Administration en haut à                                                                                                    | 1 - Cliquez sur le bouton       Administration en haut à droite de la page.                                                                                                    |
| <ul> <li>2 - Dans la partie PORTAIL PARENTS, cliquez sur le bouton</li> <li>Liste des consentements.</li> </ul>                                                                                          | <ul> <li>2 - Dans la partie PORTAIL PARENTS , cliquez sur le bouton</li> <li>Liste des consentements.</li> </ul>                                                                                                    |
| PORTAIL PARENTS     Configuration du portail parent     Liste des consentements                                                                                                    | Label         Moth Document         Ratischement         Ratischement         Date de<br>deckt         Date de<br>me         Date de<br>me         Date de<br>me         Nothinger<br>deckter         Moth Document         Moth<br>docting           -         -         -         -         -         -         -         -         -         -         -         -         -         -         -         -         -         -         -         -         -         -         -         -         -         -         -         -         -         -         -         -         -         -         -         -         -         -         -         -         -         -         -         -         -         -         -         -         -         -         -         -         -         -         -         -         -         -         -         -         -         -         -         -         -         -         -         -         -         -         -         -         -         -         -         -         -         -         -         -         -         -         -         -         -         -         -         -         - |
| 3 - Cliquez ensuite sur ♥ Ajouter un consentement en haut à gauche.                                                                                                    | Vous visualisez dans ce tableau la liste des consentements.                                                                                                    |
| <ul> <li>4 - Précisez le libellé, les dates et rattachez le consentement<br/>à tout le logiciel, au groupe ou à la prestation à laquelle les<br/>enfants souhaités sont associés.</li> </ul>             | <ul> <li>3 - Cliquez sur l'œil <ul> <li>dans la colonne « Nombre de consentement » du consentement souhaité.</li> <li>Une liste s'affiche avec les noms des responsables qui ont validé le consentement et la date de validation.</li> </ul> </li></ul>                                                                                                    |
| Ajout d'un consentement                                                                                                    | Cette liste est exportable sous Excel ou en .pdf.                                                                                                    |
| Libellé J'accepte les conditions générales 🗸                                                                                                    | Liste des consentements           Export CSV         PDF         Impannet         Rechercher           Nom         II         Parénom         Date de validation         II         Date de dévalidation         II           ABE         Sébastor         14/12/02/1 à 10 64         -         -         -                                                                                                    |
| Fin III                                                                                                    | 4 - Pour modifier les dates de fin de visibilité pour un                                                                                                    |
| Rattacher à Atout le logicel  Atout le logicel Aure(des prestation(s) Aure(des prestation(s) Aure(des prestation(s))                                                                                     | consentement, cliquez sur l'icône 🔗 en bout de ligne du document concerné.                                                                                                    |
| Annuler Valider                                                                                                    | 5 - Pour archiver le consentement, cochez-le, puis cliquez en bas à gauche sur Archiver consentements.                                                                                                    |
| prestations ou à un ou plusieurs groupes, vous pourrez les<br>sélectionner dans l'étape 2, après avoir validé cette étape :<br>2. Choix des prestations OU 2. Choix des groupes .                        |                                                                                                    |